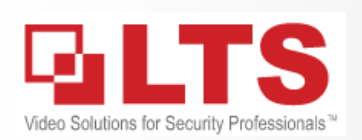

There are two ways connection allow you to watch your device remotely.

- 1. IP/Domain Connection aka IP Port forwarding
- 2. P2P Connection aka PTCloud connection

Here is the comparison table, but personally I prefer to use the IP/Domain access:

|                   | IP/Domain Access                 | PTCloud connection    | Comment                                                            |
|-------------------|----------------------------------|-----------------------|--------------------------------------------------------------------|
| Connection Speed  | Faster                           | Fair                  |                                                                    |
| Port Forwarding?  | Yes, Need                        | No need               | But PTCloud do require connect<br>DVR/NVR to 1st level router only |
|                   |                                  |                       |                                                                    |
| Live View Channel | Up to 16                         | Up to 16              |                                                                    |
| Playback Channel  | 4                                | 1                     |                                                                    |
| Browser Support   | Internet Explorer only (IE Only) | NA                    |                                                                    |
| Download Video    | Support                          | NA                    |                                                                    |
| Two Ways Audio    | Yes, NVR / IPC                   | Yes, LTS Connect Only |                                                                    |
| Push Notification | Х                                | Yes                   | NVMS7000 support IP/Domain<br>with Push Notification.              |
| Fisheye Support   | Yes                              | Х                     |                                                                    |
| Alarm Support     | Yes                              | Х                     |                                                                    |
| PTZ Support       | More, Call Preset                | Basic                 |                                                                    |
| Share Settings    | Х                                | Cloud Access Only     |                                                                    |

## **IP/Domain** Port forwarding (UPnP Simple / Manual Port Forward)

There are two ways to program your router port forwarding.

- 1. UPnP Port forwarding using router UPnP function.
- 2. Manually Program Port forwarding from the Router.

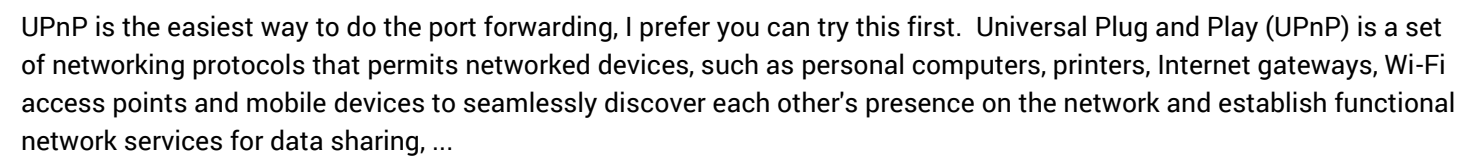

This method does require two things:

- 1. Connect DVR/NVR to the 1<sup>st</sup> Level Router.
- 2. The router must support UPnP port forwarding. (ie. NETGEAR router)

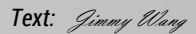

**This KB Shows** 

**IP/Domain** 

**Port forwarding Only** 

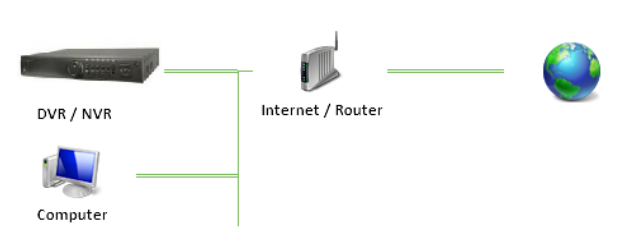

Try UPNP first

## Simple way Port Forwarding UPnP Port Forwarding

UPnP is the easiest way to do the port forwarding, but you must support these requirements first.

Requirement:

1. Connect DVR to the 1<sup>st</sup> level Router.

2. Router must support UPNP function.

## Configure from the Local DVR Console•

- 1. First, set DVR IP to DHCP. Go to **MENU > Configuration > Network** Enable DHCP, and Apply
- 2. Go to NAT section. Enable UPnP

Change Mapping Type to Manual Mapping, then Apply at the bottom.

| 泰 General                       | General PT Cloud PPPOE | DDNS     | NTP Email SN  | IMP NAT More Settings |       |             |
|---------------------------------|------------------------|----------|---------------|-----------------------|-------|-------------|
| & Network                       | Enable UPnP            |          | <b>1</b>      |                       |       |             |
|                                 | Mapping Type           |          | Manual        |                       |       |             |
| \land Alarm                     | Port Type              | Edit     | External Port | External IP Address   | Port  | UPnP Status |
| ,∉ RS-232                       | HTTP Port              |          |               | 0.0.0.0               |       | Inactive    |
|                                 | RTSP Port              | 1        | 8554          | 0.0.0.0               | 8554  | Inactive    |
| <ul> <li>▲ Live View</li> </ul> | Server Port            | 1        | 8000          | 0.0.0.0               | 8000  | Inactive    |
| ▲ Exceptions                    | HTTPS Port             | <b>1</b> | 443           | 0.0.0.0               | 443   | Inactive    |
| at Lipor                        |                        |          |               |                       |       | Refresh     |
|                                 |                        |          |               |                       |       |             |
| D POS                           |                        |          |               |                       |       |             |
|                                 |                        |          |               |                       |       |             |
| ★ Live View                     |                        |          |               |                       | Apply | Back        |

- 3. Go to General tab, and wait for 10sec. Then, Go back to NAT section again.
- 4. <u>If the UPnP Status section shows all Active</u>, and the External IP address is not 0.0.0.0. Then, <u>the port forward is completed</u>.
- 5. Go back to Network > General tab. Disable DHCP and Apply. Then, you are ready to go!
- 6. If all UPnP status still shows inactive, then you need manual doing the port forwarding from your PC.

### •Configure from PC (IE Browser) •

- 1. Go to Configuration > Network > Basic Settings
- 2. Go to NAT, Enable UPNP, Change Port Mapping Mode to Manual. Click Save

| Platinum          | Live View P                   | layback Config | juration            |               |        |
|-------------------|-------------------------------|----------------|---------------------|---------------|--------|
| Local             | TCP/IP DDNS<br>✓ Enable UPnP™ | PPPoE Port NA  | T                   |               |        |
| Network           | Port Mapping Mo               | ode Manual     | ~                   |               |        |
| Basic Settings    | Port Type                     | External Port  | External IP Address | Internal Port | Status |
| Advanced Settings | HTTP                          | 80             | 172.01.102.86       | 80            | Valid  |
| . Video/Audio     | RTSP                          | 8554           | 173.91.102.85       | 8554          | Valid  |
| 🔝 Image           | Server Port                   | 8000           | 172,91,182,98       | 8000          | Valid  |
| Event             | HTTPS                         | 443            | 172.01.102.05       | 443           | Valid  |
| 🖺 Storage         |                               |                |                     |               |        |
| Ko VCA            |                               |                |                     |               |        |

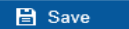

## Manual Port Forwarding Traditional Port Forwarding / Trouble Shooting

There are many kinds of router. I only list one example in there. You can do the same way for all others.

\*\*Remember always write down the info what you find into the Notepad.

Windows PC version:

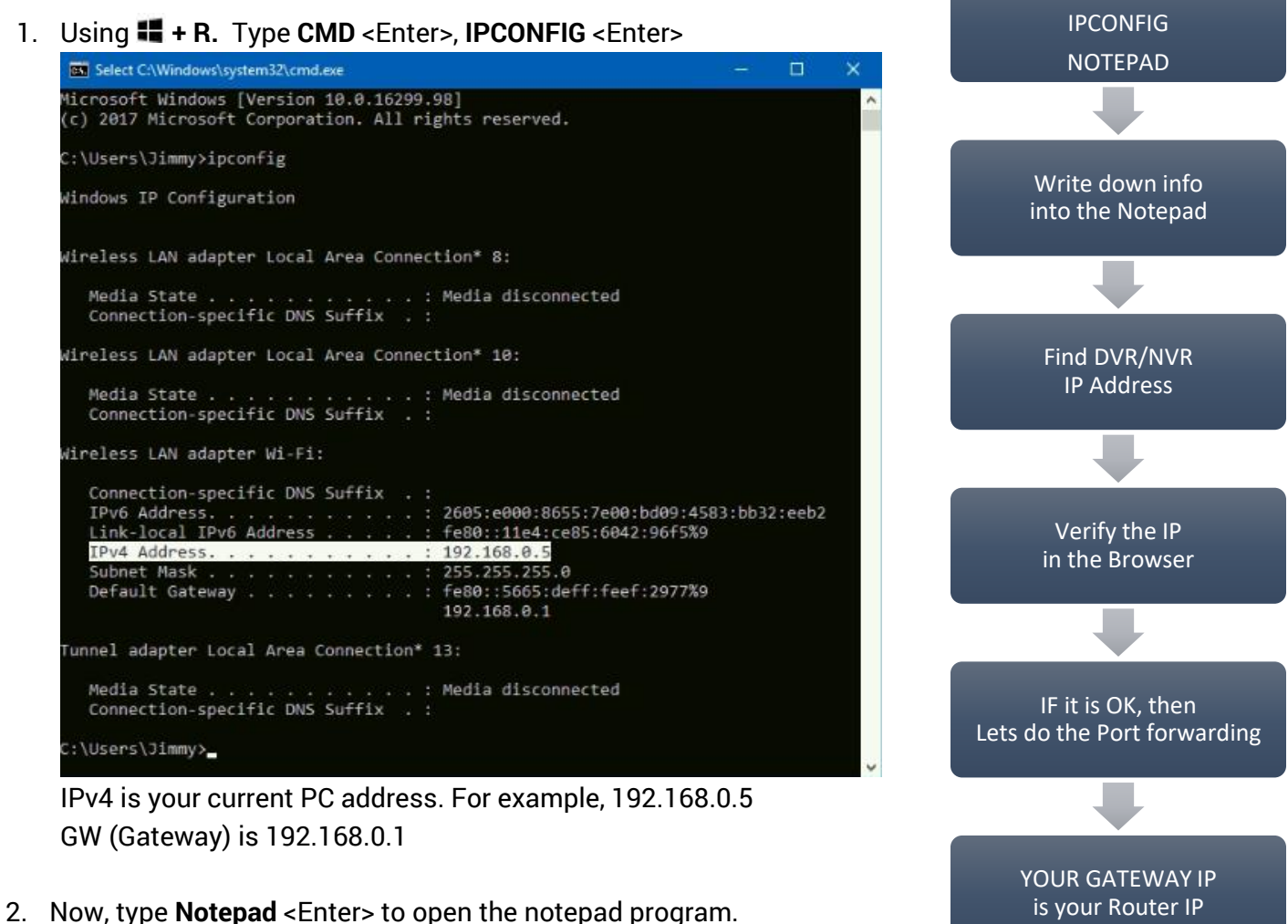

 Now, type Notepad <Enter> to open the notepad program Write down all the information you need to know.

| /// Untitle | d - Notepad                  | — | × |
|-------------|------------------------------|---|---|
| File Edit   | Format View Help             |   |   |
| THIS PC     | 192.168.0.5                  |   | ~ |
| GW          | 192.168.0.1                  |   |   |
|             |                              |   |   |
| DVR         | (find the IPv4 from the DVR) |   |   |
| 0.00T       |                              |   |   |
| PORT        |                              |   |   |
| 80          |                              |   |   |
| 8000        |                              |   |   |
| 8554        |                              |   |   |
|             |                              |   |   |
| OUTSIDE     | IP:                          |   |   |
| =======     |                              |   | ~ |
| <           |                              |   | > |

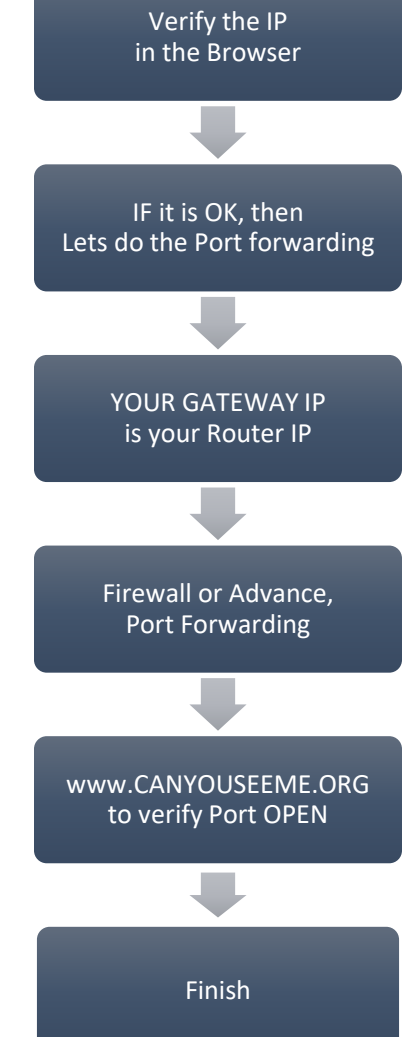

CMD

- Now, find out and write down the DVR/NVR IP address into the notepad.
   For example, my DVR IP is 192.168.0.200
- Please watch out the DVR IP address! <u>192</u>. <u>168</u>. <u>0</u>. xxx First 3 group of ip# must be same as your PC address. If it is not the same, troubleshoot first. see Appendix 2 – How to set up DVR/NVR IP address

| / Unti       | tled - Notepad —                        | × |
|--------------|-----------------------------------------|---|
| File Ed      | it Format View Help                     |   |
| THIS P       | C 192.168.0.5                           | ^ |
| GW           | 192.168.0.1                             |   |
| DVR          | 192.168.0.200                           |   |
| PORT         |                                         |   |
| 80           | If you don't know the DVR/NVR, see      |   |
| 8000<br>8554 | Appendix 1 - How to find the DVR/NVR IP |   |
|              |                                         |   |
| OUTSID       | E IP:                                   |   |
| ======       |                                         | ~ |
| 1            |                                         | 5 |

5. Open Browser and type DVR IP (for example, 192.168.0.200) address to verify it first.

|                    |               |                                                  |     | C           |            | ×   |
|--------------------|---------------|--------------------------------------------------|-----|-------------|------------|-----|
| (→)  192.168.0.200 | $\rightarrow$ | Search 🔎                                         | -   | <b>ff</b> 7 | <b>k</b> 0 | E 😃 |
| 🖉 Login 🛛 🗙 🎦 🧲    |               |                                                  |     |             |            |     |
|                    |               | Sign in with your account<br>admin<br>[<br>Login | 777 | English     |            | ×   |

Make sure you can see this login page first.

6. Open another browser tab. Now, we need to program the Port forwarding in your Router. Usually, your GW (Gateway) IP is your router IP. For example, 192.168.0.1 (ARRIS Router)

|               | 192.16 | 58.0.1 | $\times$ | + ~     |                                                   |                                        |                |                   |                |                   |                |                 |              | -  |   |
|---------------|--------|--------|----------|---------|---------------------------------------------------|----------------------------------------|----------------|-------------------|----------------|-------------------|----------------|-----------------|--------------|----|---|
| $\rightarrow$ | Ö      | ώ      | i) 192.1 | 68.0.1/ |                                                   |                                        |                |                   |                |                   |                | □ ☆             | ≵≡           | L  | ß |
|               |        |        |          |         |                                                   |                                        |                |                   |                |                   |                |                 |              |    |   |
|               |        | AR     | RIS      |         | Wireless                                          | HSD                                    | Logo           | ut                |                |                   |                |                 |              |    |   |
|               |        | Login  |          |         |                                                   |                                        |                |                   |                |                   |                |                 |              |    |   |
|               |        | LOGIN  |          |         | Login<br>The default user<br>as \$, !, ?, &, #, @ | name is 'admin'. Va<br>②, and others.) | alid character | s are the numbers | 0 to 9, the le | tters a through : | z, and printal | ble special cha | racters (suc | :h |   |
|               |        |        |          |         | Login                                             |                                        |                |                   |                |                   |                |                 |              |    |   |
|               |        |        |          |         | User Name                                         |                                        |                | admin             |                | ?                 |                |                 |              |    |   |
|               |        |        |          |         | Password                                          |                                        |                | •••••             | ۲              | ?                 |                |                 |              |    |   |
|               |        |        |          |         | Apply                                             |                                        |                |                   |                |                   |                |                 |              |    |   |
|               |        | -      | -        | -       | -                                                 | -                                      | -              |                   | -              | -                 |                |                 | -            |    |   |
|               |        |        |          |         | Password<br>Apply                                 |                                        |                | ••••••            | Φ              | 3                 |                |                 |              |    |   |

Default router username & password: admin password

#### 7. After Login to the router. Go to Firewall > VIRTUAL SERVERS / PORT FORWARDING

| ARRIS                  | Wireless       | HSD                     | Logout                     |                        |                        |                            |             |
|------------------------|----------------|-------------------------|----------------------------|------------------------|------------------------|----------------------------|-------------|
| asic Setup WAN Setup   | LAN Setup      | Wireless 2.4 GHz        | Wireless 5 GHz             | Firewall               | MoCA                   | Utilities                  |             |
| FIREWALL               | Firewa         | III Settings            | k.                         |                        |                        |                            |             |
| FIREWALL SETTINGS      | Your Router in | s equipped with a firev | wall that will protect yor | ur netwo               | ide array of common    | n hacker attacks includin  | g Ping of   |
| VIRTUAL SERVERS / PORT | Death (PoD) a  | and Denial of Service / | (DoS) attacks. You car     | n turn the firewall fu | inction off if needed. | Turning off the firewall p | rotection w |
| PORT TRIGGERS          | not leave your | r network completely v  | ulnerable to hacker at     | tacks, but it is recon | mmended that you to    | in the firewall on whene   | ver possibi |
| CLIENT IP FILTERS      |                |                         |                            |                        |                        |                            |             |
| CLIENT IPV6 FILTERS    | Firewall       | Enable/Disabl           |                            |                        |                        |                            |             |
| DMZ                    | Enable Fire    | wall                    |                            |                        |                        |                            |             |
| PARENTAL CONTROLS      |                |                         |                            |                        |                        |                            |             |
| ALG                    | DoS Atta       | ack Protection          |                            |                        |                        |                            |             |
|                        |                |                         |                            |                        |                        |                            |             |

(Note: ARRIS router must enable the Firewall. If you disable the firewall, it also disabled the port forwarding)

8. Then, adding the Port Forward rule. Common Ports: 8000, 8554 and 80

| sic Setup WAN Setup  | LAN Setup Wireless 2.4 GH            | z Wineless 5 GHz Firewall                   | MoCA               | U               | tilities                  |
|----------------------|--------------------------------------|---------------------------------------------|--------------------|-----------------|---------------------------|
| REWALL               | Virtual Servers                      | Port Forwarding                             |                    |                 |                           |
| REWALL SETTINGS      | This function will allow you to rout | e external (Internet) calls for services su | ich as a web serve | r (port 80), FT | P server (Port 21), or of |
| RTUAL SERVERS / PORT | Add Virtual Server                   | o vour internal notwork                     |                    |                 |                           |
| ORT TRIGGERS         | Add the cual beitter                 |                                             |                    | 111             |                           |
| LIENT IP FILTERS     | Description                          | DVR8000                                     | 3                  | 999             |                           |
| JENT IPV6 FILTERS    | Inbound Port                         | 8000 to 8000                                | 2                  | Address         | Local Port                |
| KZ                   | Format                               | TCP ~ 2                                     |                    | 0.150           | 8008-8008                 |
| RENTAL CONTROLS      | Private IP Address                   | 192.168.1.200                               | 2                  | 0.150           | 555-555                   |
|                      |                                      |                                             | 1 .                | 0.450           | 070.070                   |

9. After finish adding. Go to <u>www.CanYouSeeMe.org</u> to check the Port# (for example, 8000) forward is a success or fail. If it is **success**, then you just finish the port forwarding. Use your smartphone to view.

| Open Port Check Tool                                                                                                    |                                                                                                    |  |  |  |  |  |  |  |  |
|----------------------------------------------------------------------------------------------------|----------------------------------------------------------------------------------------------------|--|--|--|--|--|--|--|--|
| This is a free utility for remotely verifying if a port is open<br>port forwaring and check to see if a server is running o | n or closed. It is useful to users who wish to verify<br>r a firewall or ISP is blocking certain ports. |  |  |  |  |  |  |  |  |
| Success: I can see your service on a set on port<br>(8000)<br>Your ISP is not blocking port 8000                            | Common PortsFTP21SSH22Telnet23                                                                          |  |  |  |  |  |  |  |  |
| Your IP: HIEREN H                                                                                                    | SMTP 25<br>DNS 53<br>Your Outside IP                                                                    |  |  |  |  |  |  |  |  |

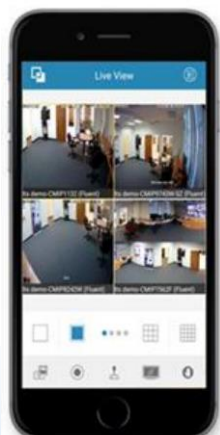

# **Appendix 1 – How to find DVR/NVR IP Address**

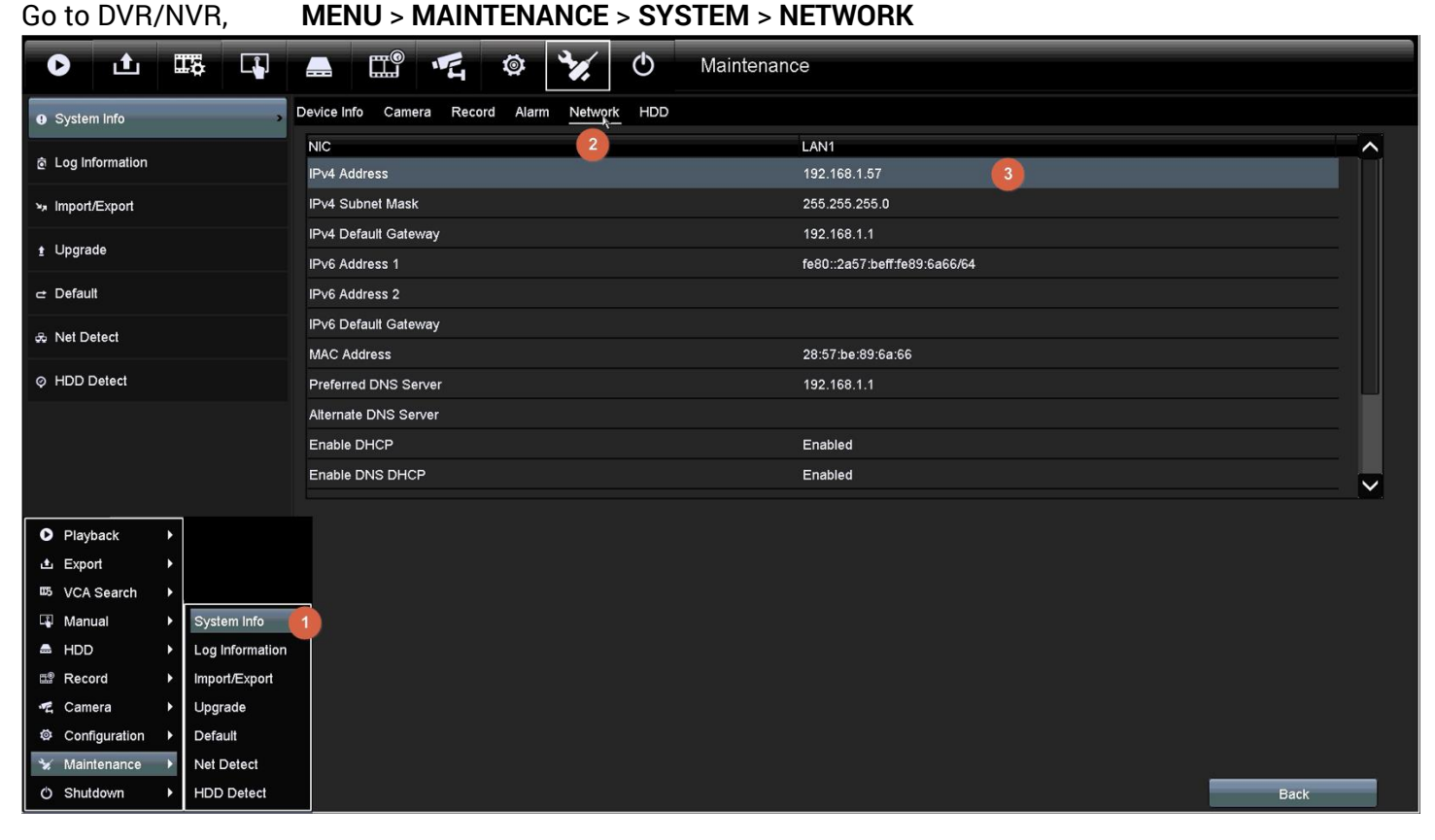

IPv4 is your current DVR/NVR IP address

**Trouble Shooting:** If your network IP address is 192.0.0.64, then you need to check your network signal first. Either it is not connected to the router, or the cable is broken.

## Appendix 2 - How to Setup DVR/NVR IP Address

Go to DVR/NVR,

**MENU > Configuration > Network** 

| 0                                      | <u>ئ</u>   | Œ | \$ L      | ]            |                                 | Ш <sup>®</sup> | 1      | ø      | ٠.                   | Φ                            | Co                      | onfigu               | ration      |     |         |      |
|----------------------------------------|------------|---|-----------|--------------|---------------------------------|----------------|--------|--------|----------------------|------------------------------|-------------------------|----------------------|-------------|-----|---------|------|
| 泰 Gener                                | ral        |   |           | <u>(</u>     | General                         | PT Cloud       | PPPOI  | E DDNS | NTP                  | Email                        | SNMP                    | NAT                  | More Settir | ngs |         |      |
| 윤 Netwo                                | ork        |   |           | ,            | NIC Ty                          | pe             |        |        |                      | 10M/                         | 10M/1000M Self-adaptive |                      |             |     |         |      |
| Enable DHCP                            |            |   |           |              | ☑ (                             | ☑ 2            |        |        |                      |                              |                         |                      |             |     |         |      |
| ▲ Alarm NEW IPv4 Address 192.168.1 .57 |            |   |           |              |                                 |                |        |        | IPv6 Address 1       | fe80::2a57:beff:fe89:6a66/64 |                         |                      |             |     |         |      |
| IPv4 Subnet Mask 255.255.255.0         |            |   |           |              | IPv6 Address 2                  |                |        |        |                      |                              |                         |                      |             |     |         |      |
| • R0-202                               |            |   | IPv4 De   | efault Gatev | fault Gateway 192 . 168 . 1 . 1 |                |        |        | IPv6 Default Gateway |                              |                         | IPv6 Default Gateway |             |     |         |      |
| Play                                   | back       | • |           |              | MAC Address                     |                |        |        |                      | 28:5                         | /:be:89:6               | a:66                 |             |     |         |      |
| 土 Expo                                 | ort        | • |           |              | MTU(B                           | ytes)          |        |        |                      | 1500                         |                         |                      |             |     |         |      |
| ¤5 VCA                                 | Search     | • | General   |              | Enable                          | DNS DHC        |        |        |                      | <ul><li>✓</li></ul>          |                         |                      |             |     |         |      |
| 🗳 Man                                  | iual       | • | Network   | 1            | Preferr                         | ed DNS Sei     |        |        |                      | 192.168.1.1                  |                         |                      |             |     |         |      |
| 🚔 HDD                                  | >          | • | Alarm     |              | Alterna                         | te DNS Ser     | ver    |        |                      |                              |                         |                      |             |     |         |      |
| 🕮 Rec                                  | ord        | • | RS-232    |              |                                 |                |        |        |                      | 100                          |                         |                      |             |     |         |      |
| 🖷 Cam                                  | nera       | • | Live View |              | Internal                        | I NIC IPv4 A   | ddress |        |                      | 192.                         | 168.188                 | .1                   |             |     |         |      |
| © Con                                  | figuration | • | Exception | :            |                                 |                |        |        |                      |                              |                         |                      |             |     |         |      |
| 🦋 Mair                                 | ntenance   | • | User      |              |                                 |                |        |        |                      |                              |                         |                      |             |     | <b></b> |      |
| 🖒 Shu                                  | tdown      | • | POS       |              |                                 |                |        |        |                      |                              |                         |                      |             |     | Apply   | Back |

# **Reference:**

| •                                    | dex.htm                             |                   |                |                | Q 🖣 🔂 📈                     |
|--------------------------------------|-------------------------------------|-------------------|----------------|----------------|-----------------------------|
| NETGEAD                              | 'aonio'                             |                   |                |                | Logout                      |
| WNR2000v5                            | genie                               |                   |                |                | Firmware Versio<br>V1.0.0.2 |
| BASIC ADVANCE                        | σ                                   |                   |                |                | Auto                        |
| ADVANCED Home                        | Port Forwarding / P                 | ort Triggering    |                |                |                             |
| Setup Wizard                         | Please select the service tv        | pe.               |                |                |                             |
| WPS Wizard                           | <ul> <li>Port Forwarding</li> </ul> |                   |                |                |                             |
| ► Setup                              | Port Triggering                     |                   |                |                |                             |
| ► Security                           | Service Name<br>FTP •               | Server IP Address | + Add          |                |                             |
| Administration                       | #                                   | Sonvico Namo      | Extornal Ports | Internal Ports | internal IP a               |
| <ul> <li>Advanced Setup</li> </ul>   | #                                   | Service Name      | External Ports |                |                             |
| Wireless Settings                    | Edit Service                        | × Delete Service  | + Add Cust     | om Service     | Arrange by interr           |
| <u>Wireless AP</u>                   |                                     |                   |                |                |                             |
| Port Forwarding / Port<br>Triggering |                                     |                   |                |                |                             |
| Dynamic DNS<br>Static Routes         |                                     |                   |                |                |                             |
| etationtoutoo                        |                                     |                   |                |                |                             |

# Linksys

| Firewall DMZ A                            | lops and Gaming |                                    |       |         |  |
|-------------------------------------------|-----------------|------------------------------------|-------|---------|--|
| Firewall                                  |                 | Internet filters                   |       |         |  |
| IPv4 SPI firewall protection IPv4 Enabled |                 | Filter anonymous Internet requests |       |         |  |
| IPv6 SPI firewall protection 🔀 Enabled    |                 | Filter multicast                   |       |         |  |
| VPN Passthrough                           |                 | Filter Internet NAT redirection    |       |         |  |
| IPSec Passtbrough                         |                 | Filter ident (Port 113)            |       |         |  |
| PPTP Passthrough                          | Enabled         |                                    |       |         |  |
| L2TP Passtbrough                          | Z Enabled       |                                    |       |         |  |
| IPv6 Port Services                        |                 |                                    |       |         |  |
| Description                               | Protocol        | IPv6 Address                       | Allow | Enabled |  |
|                                           |                 |                                    |       | -       |  |